## <u>メールソフト設定</u>

※メールソフトのバージョンや、OSのバージョンによっては画面構成が異なる場合があります。

## Thunderbird の場合

## メールアドレスの新規追加、設定変更

メールアドレス(アカウント)を追加する場合は、メニューの【ツール】をクリックして、アカウント設定をクリック してください。

アカウント設定のウィンドウが開きますので、【アカウント操作】をクリックしてください。

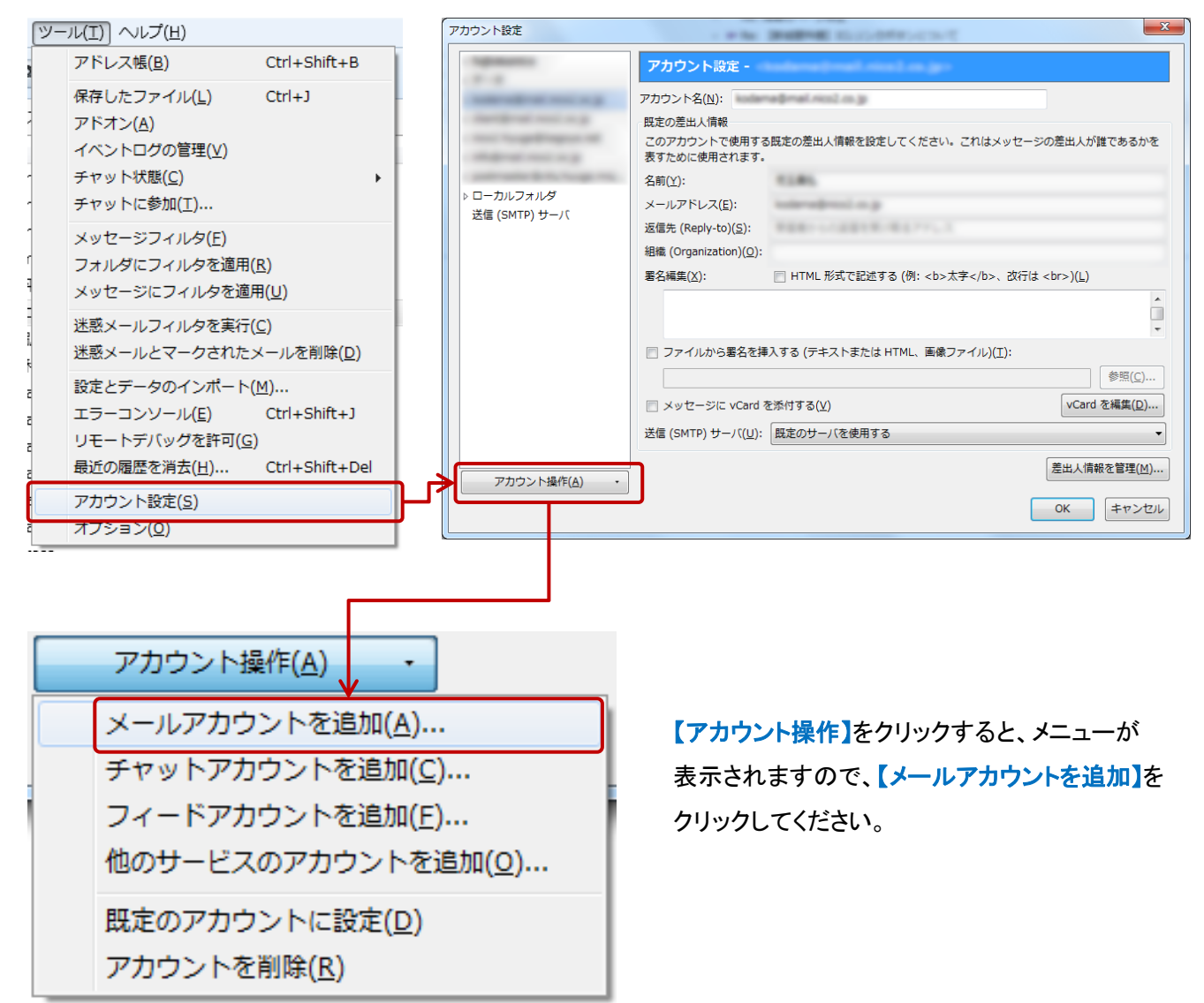

| ĺ                | メールアカウント設定                                                                          |                          | x |
|------------------|-------------------------------------------------------------------------------------|--------------------------|---|
|                  | あなたのお名前(№): ニコニコ太郎 メールアドレス(L)(2):test@nico2.co.jp パスワード(P)(3)●●●●●● 『 パスワードを記憶する(M) | 受信者に表示される名前です。           |   |
|                  |                                                                                     |                          |   |
|                  | 新しいアカウントを取得( <u>G)</u>                                                              | 続ける( <u>C</u> ) キャンセル(A) |   |
| ①相手のメールソフトに表示される |                                                                                     |                          |   |

全角日本語でも結構です。

②新たに設定するメールアドレスを半角英数で入力してください。

③お知らせしたパスワードを入力してください。

※大文字、小文字も正確に入力してください。

以上の項目の入力を行い、右下の【続ける】ボタンをクリックしてください。 ※全ての項目を入力しないと、続けるボタンはクリックできません。

【続ける】をクリックすると、右 図のように、一度自動的に設 定が行われますが、このまま では送受信できません。

| メールアカウント設定                         |                                |                                       | x |  |
|------------------------------------|--------------------------------|---------------------------------------|---|--|
|                                    |                                |                                       |   |  |
| あなたのお名前( <u>N</u> ):               | ニコニコ太郎                         | 受信者に表示される名前です。                        |   |  |
| メールアドレス( <u>L</u> ):               | test@nico2.co.jp               |                                       |   |  |
| パスワード( <u>P</u> ):                 | •••••                          |                                       |   |  |
|                                    | ☑ パスワードを記憶する( <u>M</u> )       |                                       |   |  |
|                                    |                                |                                       |   |  |
| アカウント設定が、一                         | -般的なサーバ名で検索したことにより見つかり         | )ました。                                 |   |  |
|                                    |                                |                                       | _ |  |
| IMAP (リモート)                        | フォルダ) 💿 POP3 (メールをコンピュータに      | □保存)                                  |   |  |
| <b>ボ/ニ</b> 出 (C. 1MAD              |                                |                                       |   |  |
|                                    |                                |                                       |   |  |
| 送信サーバ: SMTP, nico2.co.jp, STARTILS |                                |                                       |   |  |
| ユーリ石: test                         |                                |                                       |   |  |
|                                    |                                |                                       |   |  |
| 新しいアカウントを                          | 取得( <u>G)</u> 手動設定( <u>M</u> ) | <b>完了(<u>D</u>)</b> キャンセル( <u>A</u> ) |   |  |
|                                    |                                |                                       |   |  |
|                                    |                                |                                       |   |  |

| メールアカウント設定                         |                                          | ×                     |  |  |  |
|------------------------------------|------------------------------------------|-----------------------|--|--|--|
|                                    |                                          |                       |  |  |  |
| あなたのお名前( <u>N</u> ):               | ニコニコ太郎                                   | 受信者に表示される名前です。        |  |  |  |
| メールアドレス( <u>L</u> ):               | test@nico2.co.jp                         |                       |  |  |  |
| パスワード( <u>P</u> ):                 | •••••                                    |                       |  |  |  |
|                                    | ☑ パスワードを記憶する( <u>M</u> )                 |                       |  |  |  |
|                                    |                                          |                       |  |  |  |
| アカウント設定が、一                         | -般的なサーバ名で検索したことにより見つかり                   | )ました。                 |  |  |  |
|                                    |                                          |                       |  |  |  |
| ◎ IMAP (リモート)                      | ○ IMAP (リモートフォルダ) ◎ POP3 (メールをコンピュータに保存) |                       |  |  |  |
| 평信#+() DOD2                        | nico2 co in STAPTTI S                    |                       |  |  |  |
|                                    |                                          |                       |  |  |  |
| 送信サーバ: SMTP, nico2.co.jp, STARTTLS |                                          |                       |  |  |  |
| ユーサ名: test                         |                                          |                       |  |  |  |
|                                    |                                          |                       |  |  |  |
| 新しいアカウントを                          | 取得(G) 手動設定(M)                            | <b>完了(D)</b> キャンセル(A) |  |  |  |
| <u> </u>                           |                                          |                       |  |  |  |
|                                    |                                          |                       |  |  |  |

初期設定では、【IMAP(リモートフォルダ)】が選択されていますので、

【POP3(メールをコンピュータに保存)】を選択して、手動設定ボタンをクリックしてください。

| メールアカウント設定           |                     |       |              |                     |  |
|----------------------|---------------------|-------|--------------|---------------------|--|
|                      |                     |       |              |                     |  |
| あなたのお名前( <u>N</u> ): | ニコニコ太郎              | 受信者   | iに表示される名前です。 |                     |  |
| メールアドレス( <u>L</u> ): | test@nico2.co.jp    |       |              |                     |  |
| パスワード( <u>P</u> ):   | •••••               |       |              |                     |  |
|                      | ☑ パスワードを記憶する(M)     |       |              |                     |  |
|                      |                     |       |              |                     |  |
| A Thunderbird (#     | あなたのアカウント設定を見つけられませ | んでした。 |              |                     |  |
|                      |                     |       |              |                     |  |
| 1                    | サーバのホスト名            | ポート番号 | SSL          | 認証方式                |  |
| 受信サーバ: POP3          |                     | 110 👻 | 接続の保護なし ▼    | 通常のパスワード認証 🗸        |  |
| 2<br>送信サーバ: SMTP     | •                   | 587 👻 | 接続の保護なし ▼    | 通常のパスワード認証 ▼        |  |
| ユーザ名: 受信サ            | t-)(: 3             | ]     | 送信サーバ:       | 4                   |  |
|                      |                     |       |              |                     |  |
| 新しいアカウントを            |                     |       | 東テスト(工)      | )<br>宗了(D) ませンセル(A) |  |
|                      |                     |       |              |                     |  |
|                      |                     |       |              |                     |  |

①受信サーバ:POP3を選択

サーバのホスト名:mail.会社のドメイン(URL) ※wwwは不要です。

ポート番号:110

SSL:接続の保護なし

認証方式:通常のパスワード認証

②送信サーバ:SMTP(設定済み)

サーバのホスト名:mail.会社のドメイン(URL) ※wwwは不要です。

ポート番号:587

SSL:接続の保護なし

認証方式:通常のパスワード認証

③ユーザ名:

受信サーバ・送信サーバ:

両方ともお知らせしたユーザーIDを入力してください。

全ての項目を入力して、【完了】ボタンをクリックしたら、設定終了です。